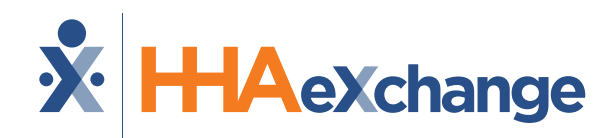

# Michigan: Milestone 3 Training

Behavioral Health, MI Choice, MI Health Link Scheduling and Caregiver Readiness

#### September 2024

The content contained herein ("Confidential Information") are the confidential property of HHAeXchange and may not be copied or distributed outside the HHAeXchange organization without the express written consent of HHAeXchange. Distribution of this document or disclosure of any Confidential Information set forth herein to any party other than the intended recipient(s) of this presentation is expressly prohibited.

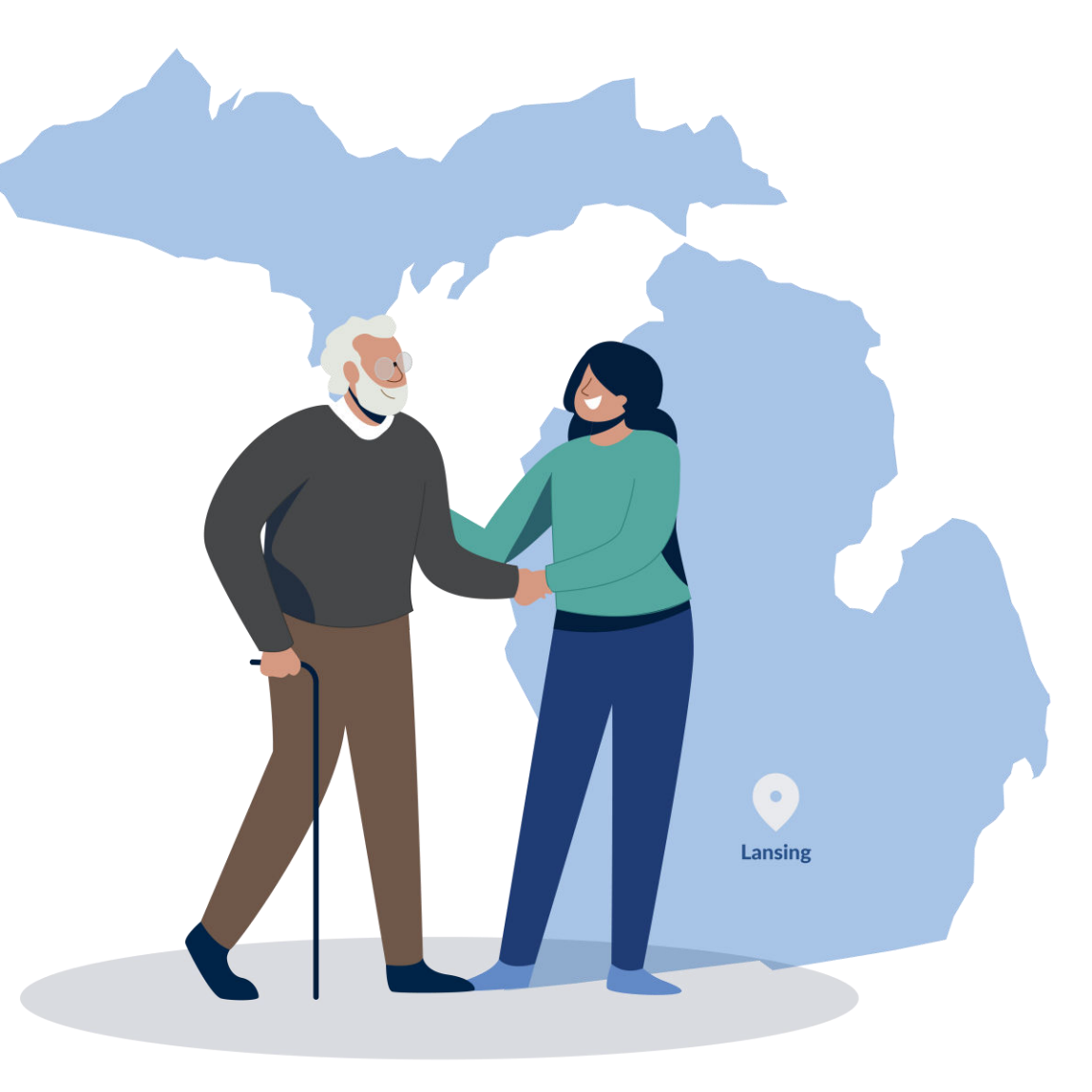

### Milestone 3 : Agenda

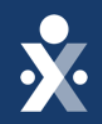

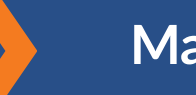

Map to EVV Mastery

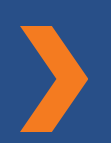

Update: MI Payer Contracts

**Payer-Managed Placement** Workflow & Demo

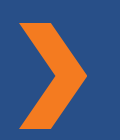

**Enable EVV access** 

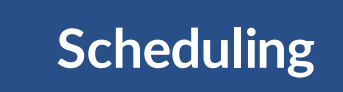

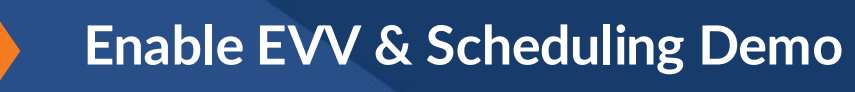

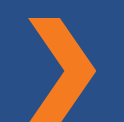

**Unscheduled EVV** 

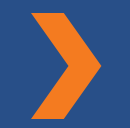

Prepare your caregivers for EVV

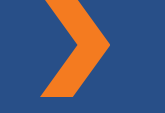

Key Takeaways & Next Steps

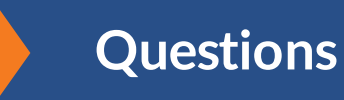

# THE MAP TO EVV MASTERY

HHAeXchange is here to guide you along your EVV Onboarding eXpedition

### MI Choice, Behavioral Health, MI Health Link Milestones

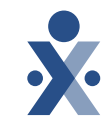

#### EVV Foundations Forest

Sept 9: Begin reviewing Members & Authorizations

Sept 16: Milestone 3 Training : Payer Data, Scheduling & Caregiver EVV Readiness

Oct 7: Begin Collecting EVV

Oct 10: Open Hours

**Oct 15: Milestone 4 Training** 

**Oct 23: Open Hours** 

# **Key Takeaways**

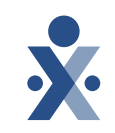

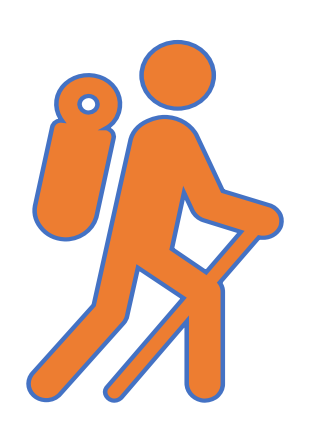

Throughout today's training presentation, you will see this icon. It highlights important information, which we will summarize as key takeaways at the end of today's training.

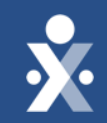

# MI Payer Contracts Update

### Payer/Linked Contract Status

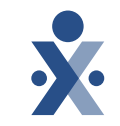

| Waiver Program                 | Payer Data<br>Available | Prepare caregivers and<br>schedules<br>(CMS EVV Compliance /<br>Provider Go Live) | <b>Begin Collecting EVV</b><br>(no later than) |
|--------------------------------|-------------------------|-----------------------------------------------------------------------------------|------------------------------------------------|
| MI Choice<br>20 Payers         | 9/9/2024                | 9/16/2024                                                                         | 10/7/2024                                      |
| Behavioral Health<br>46 Payers | 9/9/2024                | 9/16/2024                                                                         | 10/7/2024                                      |
| MI Health Link<br>6 Payers     | 9/9/2024                | 9/16/2024                                                                         | 10/7/2024                                      |

\*CHCP Waiver: Medicaid Health Plans (MHPs) are following the Provider-managed workflow and have different EVV timeline. Click here to refer to <u>CHCP contract dates</u>.

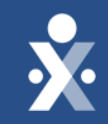

# Provider Training Patient Placement Workflow

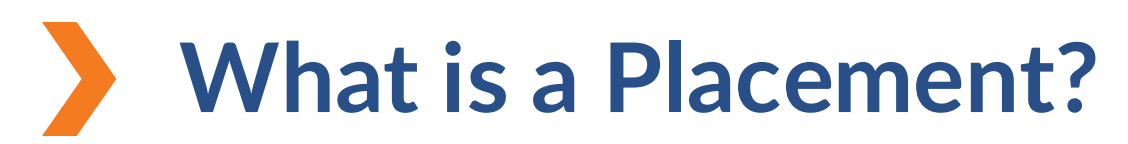

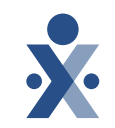

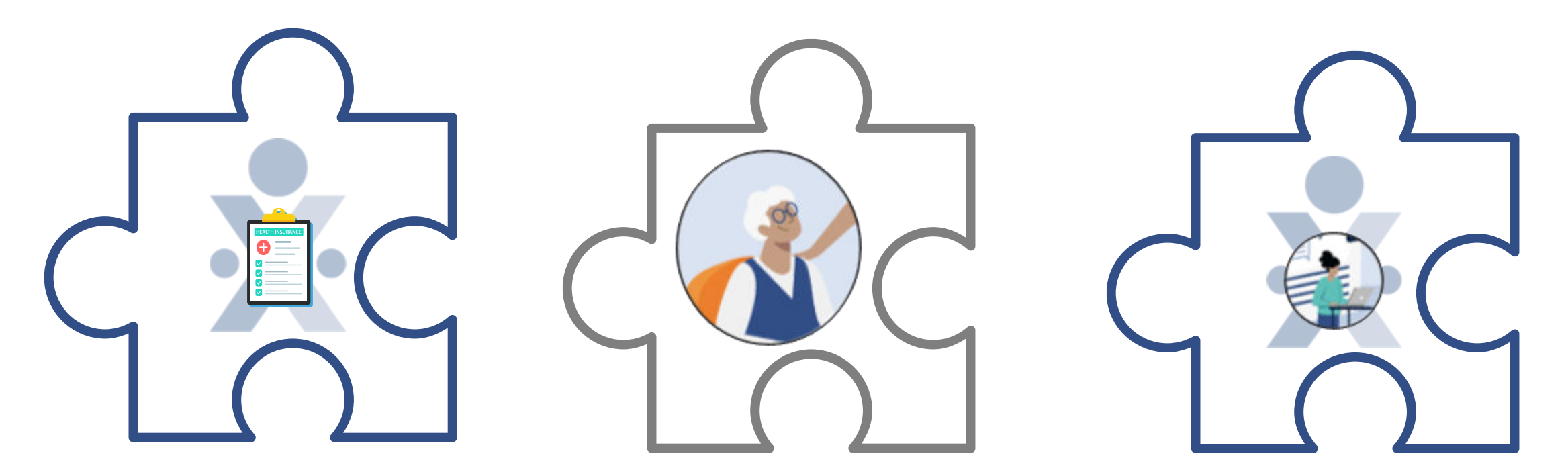

HHAeXchange Payer Portal HHAeXchange Member Profile HHAeXchange Provider Portal

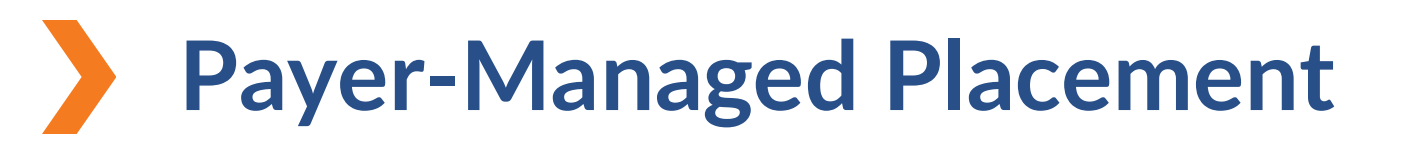

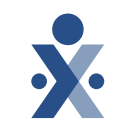

Payer sends Agency the member in HHAeXchange.

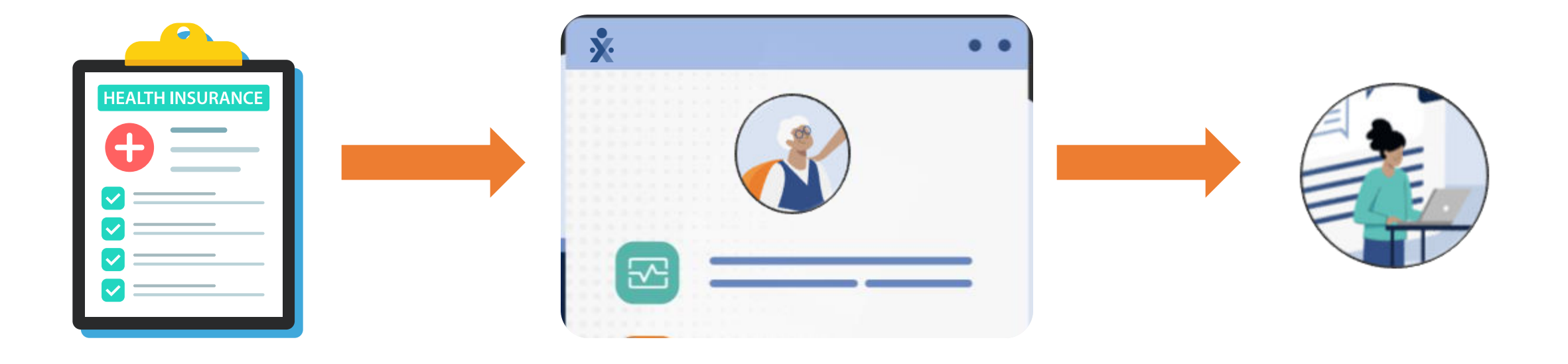

#### **Payer-Managed Patient Placement Workflow MI** Choice, Search and **START** review contracts **Behavioral Health**, **MI Health Link** Starting on Are your MI Choice, Contact State of No 9/9/2024 Behavioral Health, and/or MI **MI EVV Mailbox** Health Link contracts present? Yes Are the patients **Receive** patient Yes confirmed? placements COMPLETED Accept pending No placements

# Get Moving Mountain

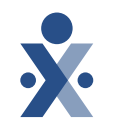

#### How to search for a payer

- Select the admin tab and go to payer setup > search payer.
- 2. Use the filters to pull a specific payer or select search to pull all payers.

# Get Moving Mountain

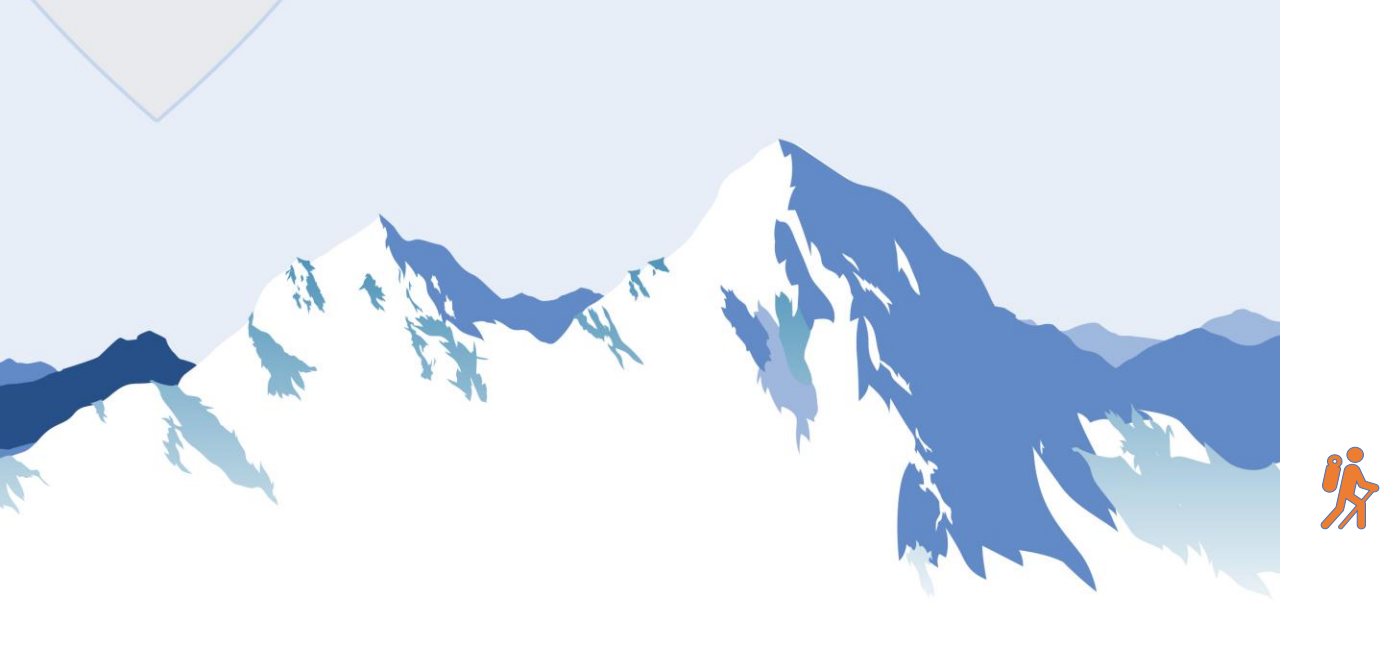

# How to view confirmed placements

- 1. Start on your Homescreen.
- 2. Under the placements tab click on the Accepted with No Masterweek tab.
- 3. You can view some member details by clicking on the member's name.
- 4. Full member profile information can be found by searching member in the member search menu.
- 5. If your provider portal is configured with a single office, you will receive your member placements as confirmed.

# Get Moving Mountain

4. Select Office, Assign default as Coordinator, and Accept.

2. Under the placements tab click on Pending.

How to accept pending

1. Start on your Homescreen.

3. Select Admission ID.

placements

5. If your provider portal is configured with multiple offices, you will receive your member placements as pending.

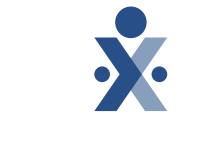

| HHAeXchange Standard<br>System Terminology | Corres                                                              | ponding Terminology                                                                                                    |
|--------------------------------------------|---------------------------------------------------------------------|----------------------------------------------------------------------------------------------------|
| CONTRACT / PAYER                           | - FFS<br>- HHS                                                      | <ul> <li>MCO – Plan</li> <li>State</li> </ul>                                                                             |
| PATIENT / MEMBER                           | <ul><li>CDS Employer</li><li>Consumer</li></ul>                     | <ul> <li>Recipient</li> <li>Client</li> <li>Beneficiary</li> </ul>                                                        |
| CAREGIVER                                  | <ul><li>Aide</li><li>Homecare Aid</li><li>Homecare Worker</li></ul> | <ul> <li>Worker</li> <li>Direct Care Worker</li> <li>Service Provider</li> <li>Attendant</li> <li>CDS Employee</li> </ul> |
| AGENCY / PROVIDER                          | – FMSA<br>– Vendor                                                  | – Program Provider                                                                                                    |
| COORDINATOR                                | <ul><li>Care Coordinator</li><li>Case Coordinator</li></ul>         | <ul><li>Service Coordinator</li><li>Care Types</li></ul>                                                                  |
| UNITY NUMBER                               | <ul><li>EMPI</li><li>Master Patient</li><li>Number</li></ul>        | <ul> <li>Shared Patient</li> <li>Number</li> </ul>                                                                        |
| SECONDARY IDENTIFIER                       | <ul><li>MPI</li><li>Promise Code</li></ul>                          |                                                                                                    |

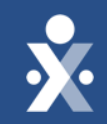

# Payer Contract & Placement Demo

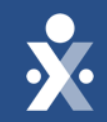

# Provider Training Enable EVV Access

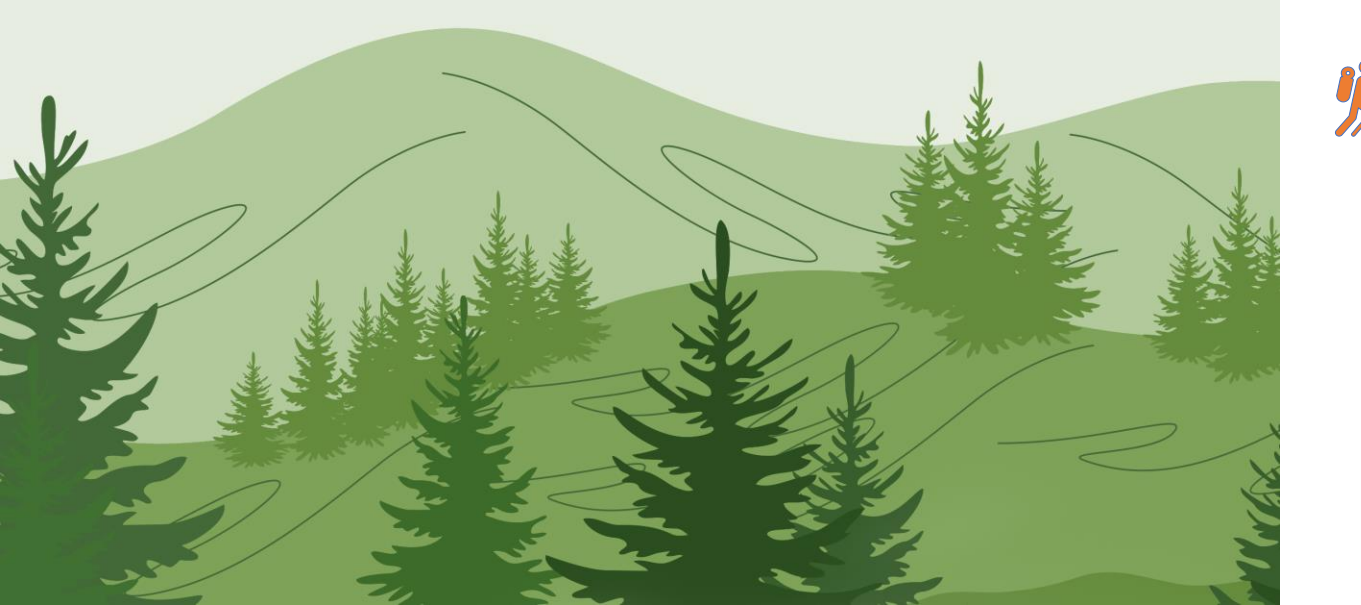

#### Mobile App: Enable Access

- 1. Locate Caregiver Profile
- 2. Mobile App Settings > Mobile App Access> Enable Access
- 3. Mobile Activation Code > Generate Code
- 4. Send access code depending on notification preferences

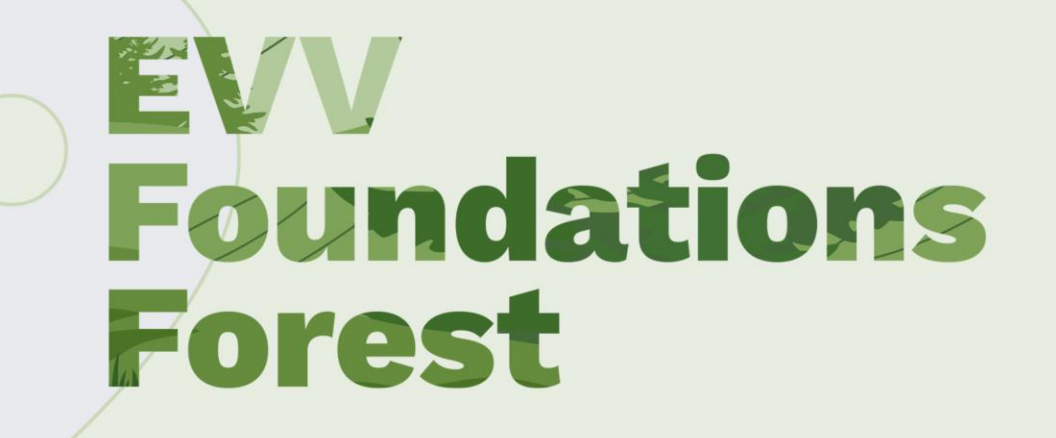

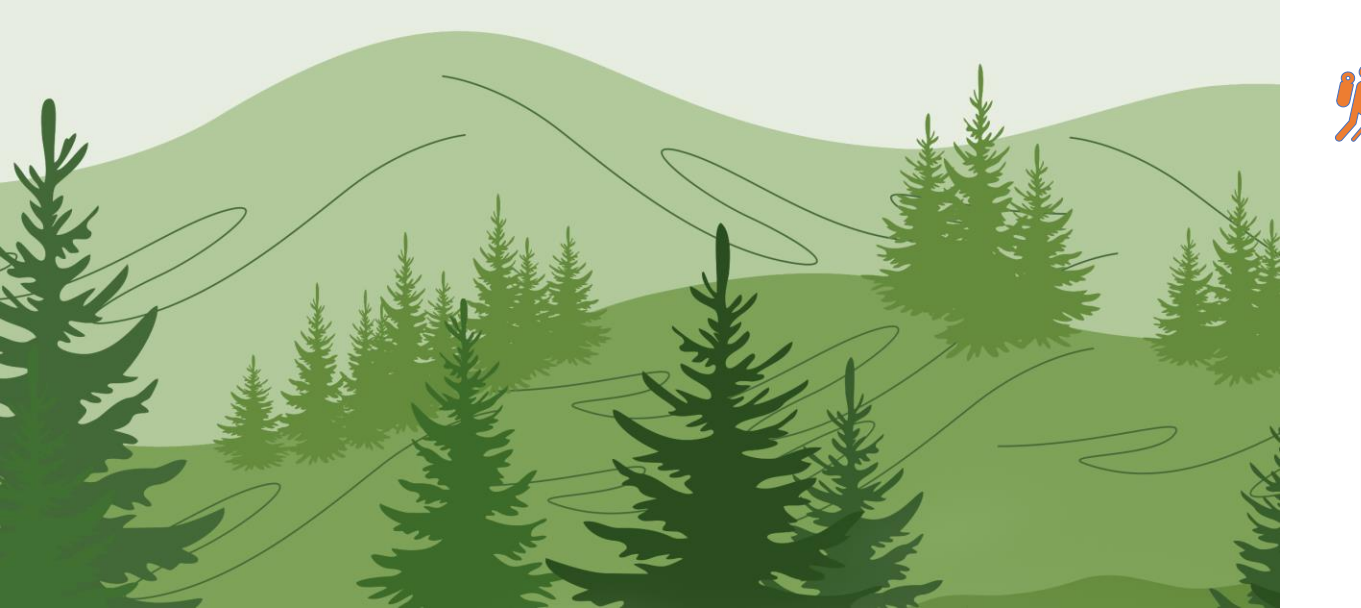

#### **IVR: Enable Access**

- The IVR number issued to your agency is found under Admin > Agency profile > IVR phone number.
- 2. Locate time and attendance pin in the caregiver profile.
- 3. Another term for Time & Attendance pin is Assignment ID.

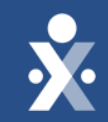

# Provider Training Scheduling

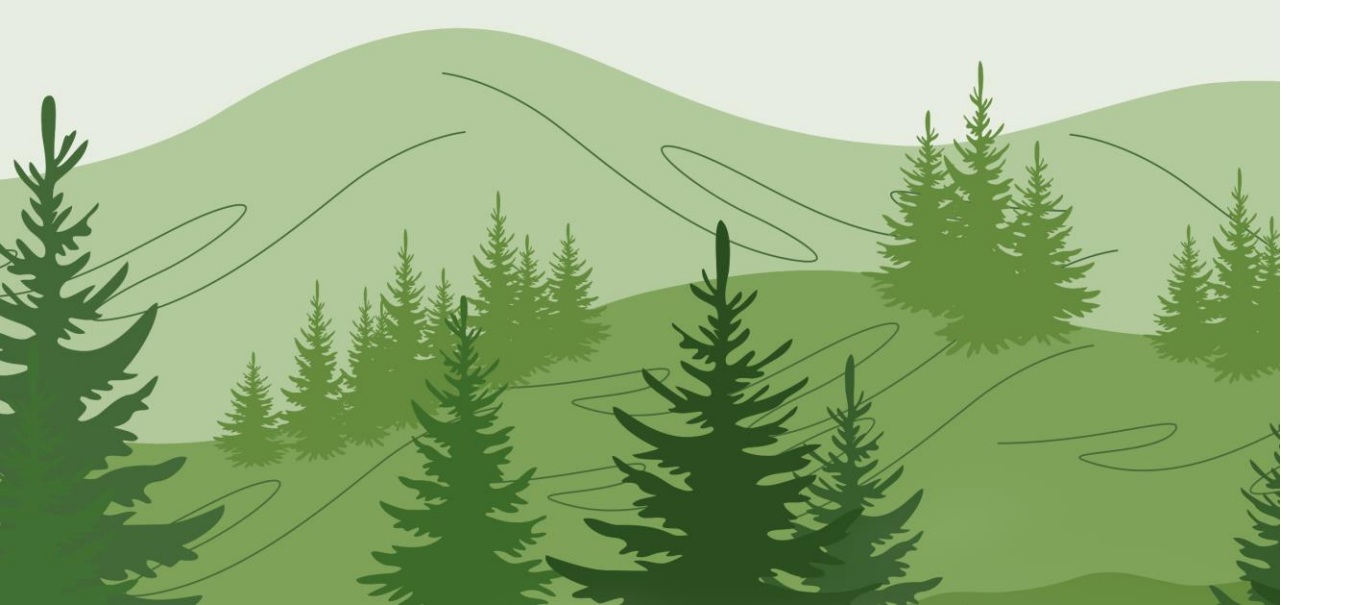

# How to review & edit caregiver profile

- Review caregiver demographic information for accuracy.
- Update employment type if any errors were made when creating caregiver profile.
- The caregiver employment type must match member discipline to be scheduled.

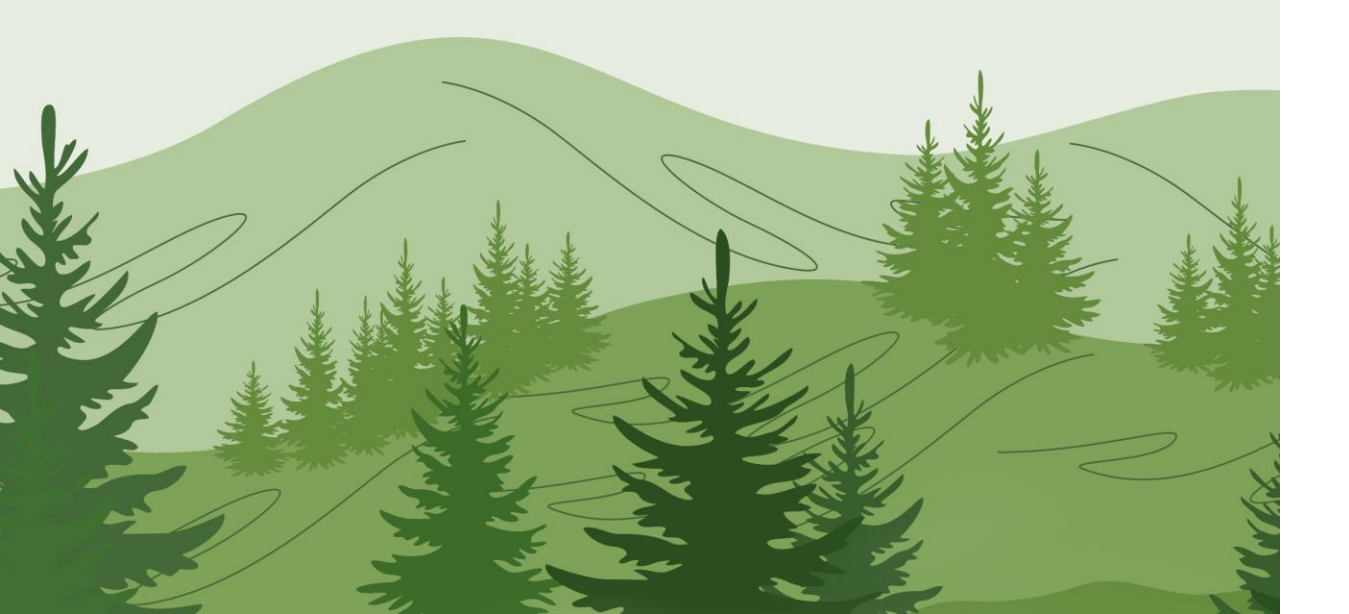

How to schedule a single skilled visit

### 1. Select the calendar date.

- 2. Select new skilled or new non-skilled visit.
- If the employment type does not match member discipline the caregiver cannot be scheduled.
- 3. Add the scheduled time, caregiver, primary bill to, service code & revenue code and select save.

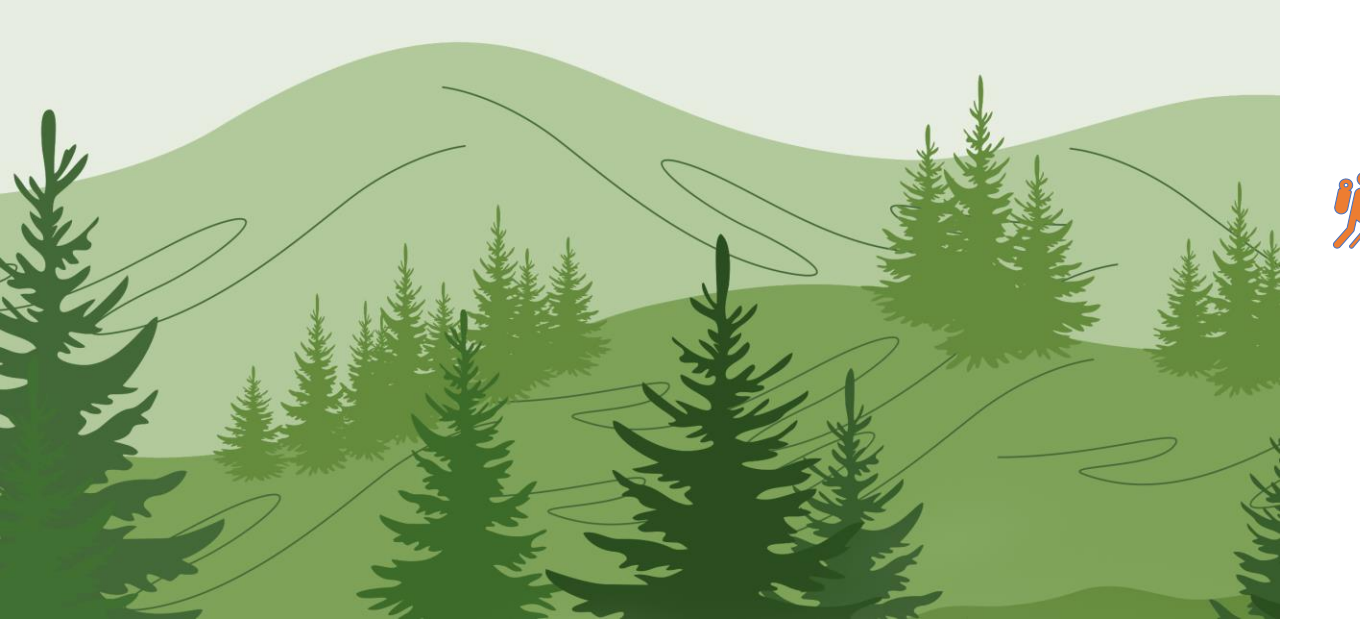

# How to schedule a master week

- Select master week tab > add master week.
- 2. Select the hours hyperlink.
- 3. Add required fields, days of week, and click save.
- 4. Select save again, and update calendar to being the rollover.

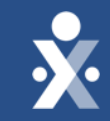

# Provider Training Enable EVV & Scheduling DEMO

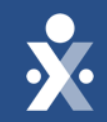

# Provider Training Unscheduled EVV

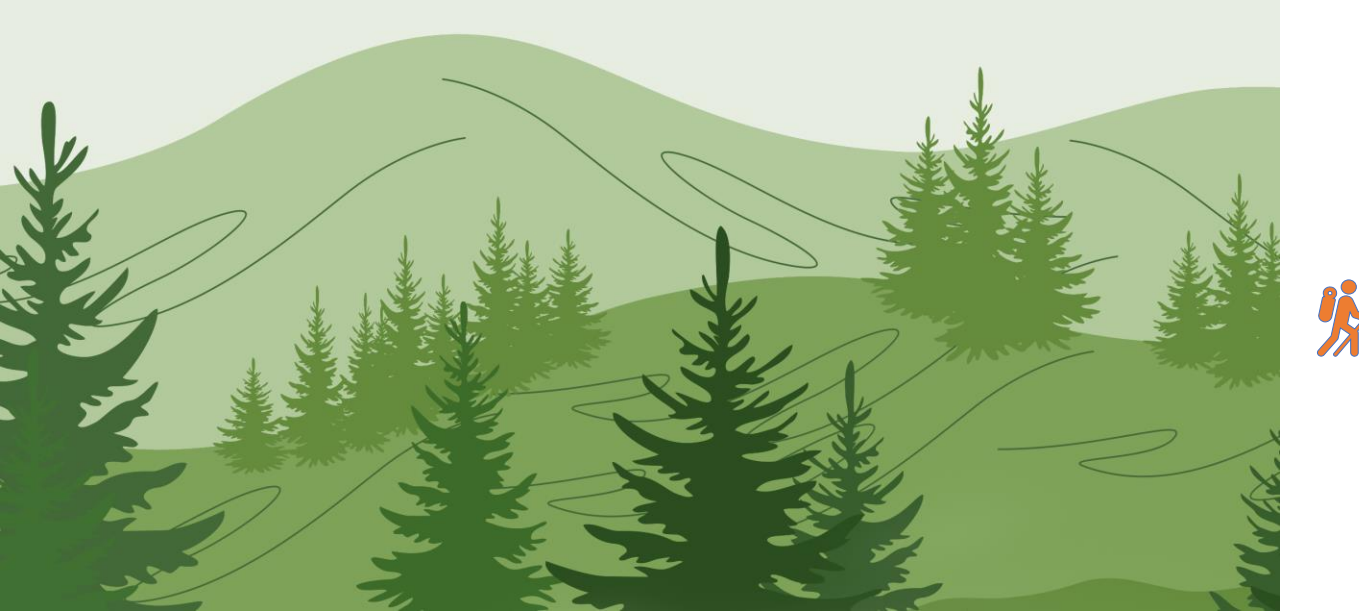

### **Unscheduled Visit Introduction**

- The caregiver must be assigned to the member to perform unscheduled visits.
- The visits are generated automatically if it meets these requirements:
  - **Mobile App:** Call in/out is in range of the member's home & service code is selected.
  - **IVR Line:** Call comes from the member's landline.
- If the visit is not generated automatically, please review the Call Dashboard.

### Automatic Creation Schedules (ACS)

Used for missing unscheduled visits

**×** 

- Allows you to generate a confirmed visit on the patient's calendar.
- Required for providers that have **Behavior Health and Home Help** contracts.

#### Steps

- 1. Navigate to Visit > Call Dashboard.
- 2. Click Create Automatic Schedules.
- 3. Select **Date Range > Search**.
- 4. Select **Service Code** (if applicable).
- 5. Click **Process and Close** to generate visit.

Call Dashboard management including ACS will be demonstrated in our Milestone 4 Training: <u>Register Here</u>

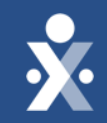

## Provider Training Unscheduled EVV Demo Caregiver Assignment

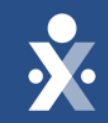

# Provider Training Prepare Your Caregivers for EVV

### Caregiver Training Resources

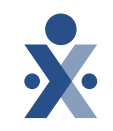

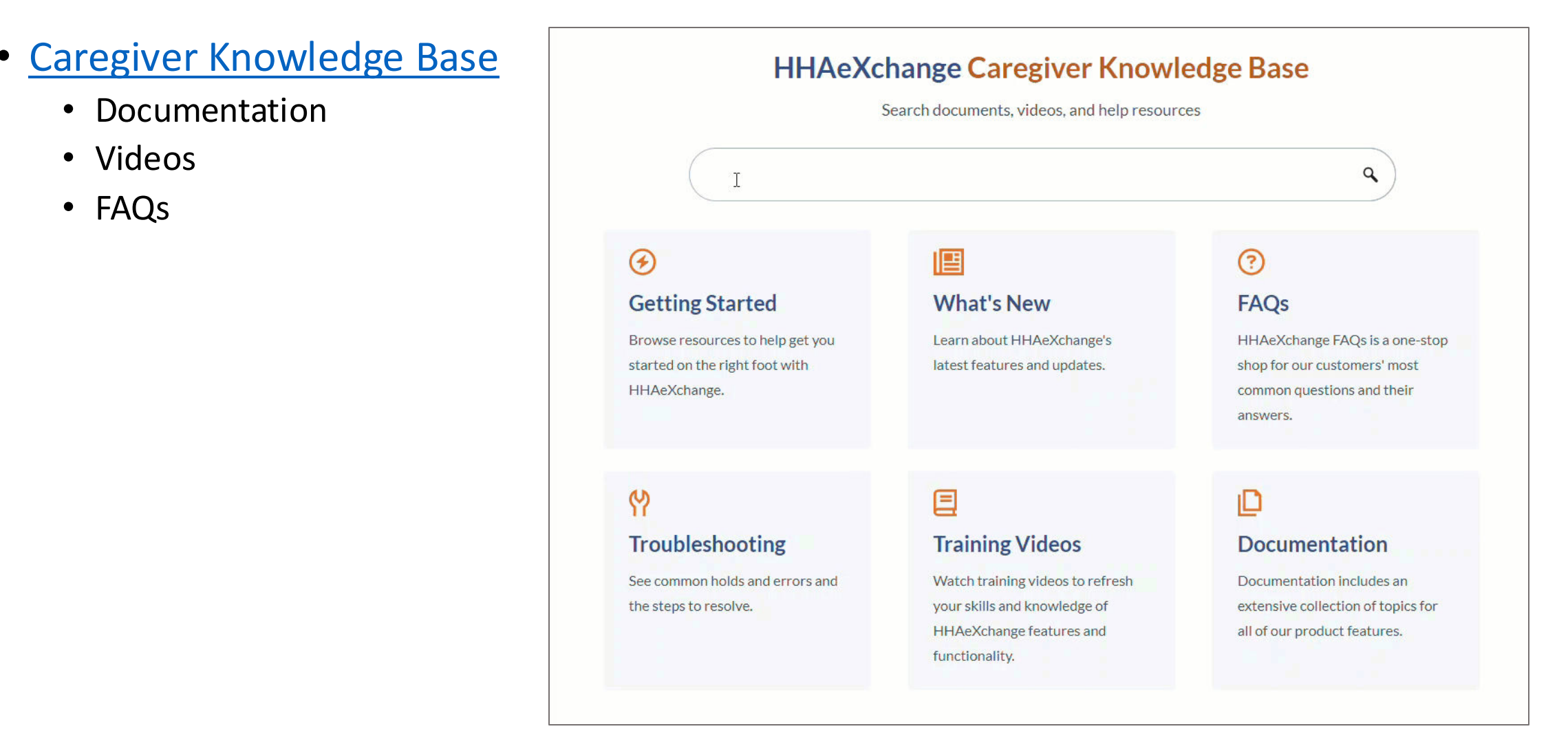

### **Caregiver Training Resources**

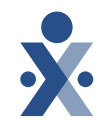

- Mobile Resources
  - <u>Access the</u> <u>HHAeXchange+</u> <u>Mobile App</u>
  - <u>Clock In/Out</u> <u>infographic</u>

| X HHAeXchange                                                                                                    | Search                                                     | ٩     |
|----------------------------------------------------------------------------------------------------|------------------------------------------------------------|-------|
| <ul> <li>Home</li> <li>Getting Started</li> <li>What's New</li> <li>Frequently Asked Questions</li> <li>Troubleshooting</li> <li>Training Videos</li> <li>Documentation</li> <li>Mobile</li> <li>Contact and Support</li> </ul> | <text><image/><image/><image/><image/><text></text></text> | , and |

### Caregiver Training Resources

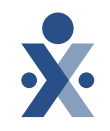

#### How-to Videos

- EVV Overview
- <u>Download, set up,</u> register for mobile app
- <u>Clock In and out via</u> <u>mobile app</u>
- <u>Clock In and Out via IVR</u>

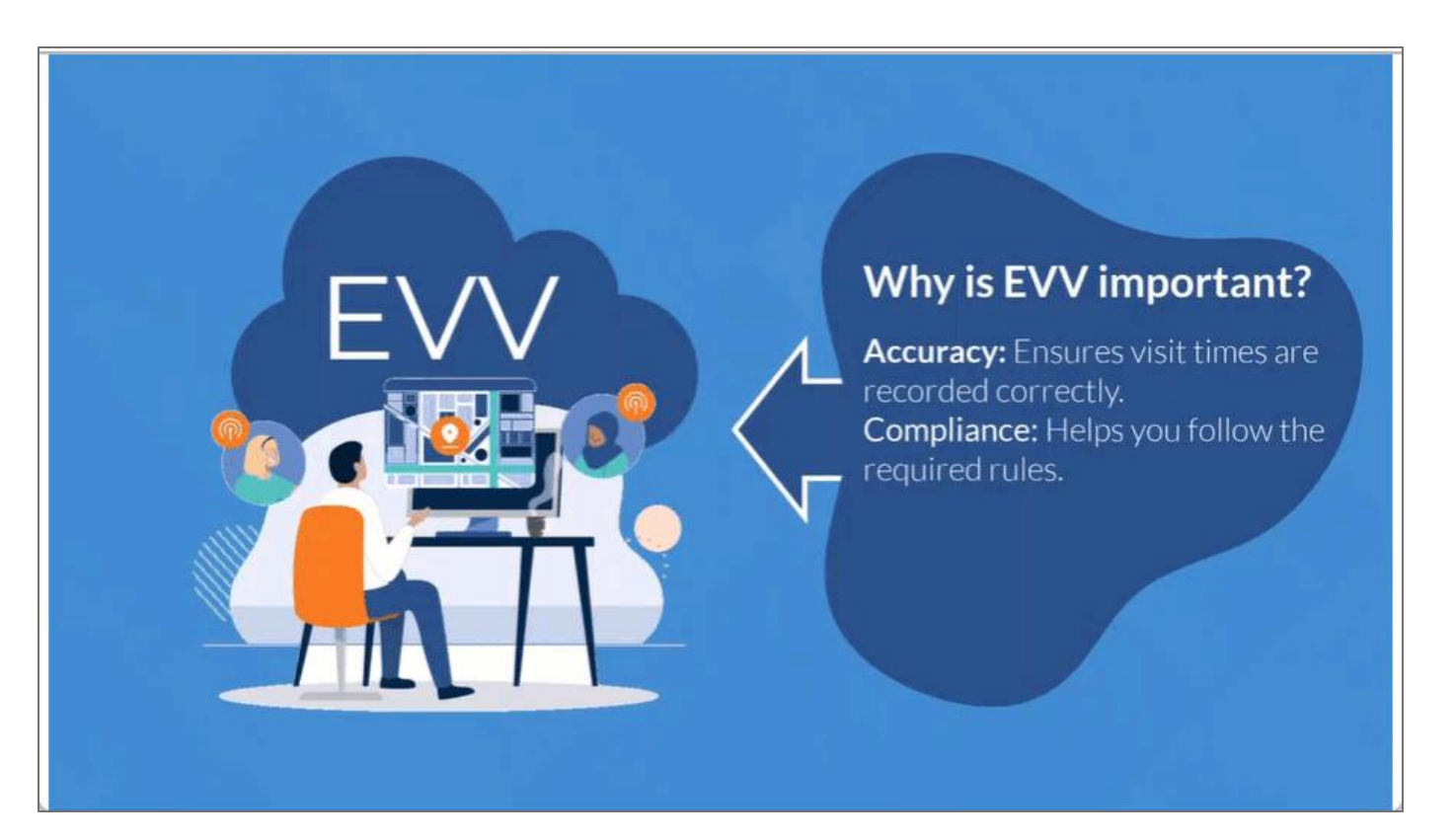

### Action Needed: Caregiver Timeline

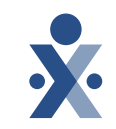

# $\Theta - \Theta - \Theta - \Theta$

Date: Today!

Ensure your Caregivers are in HHAeXchange.

Enable EVV Access.

Date: by 9/16

Provide your caregivers the resources and information needed to perform EVV. Date: 10/7

Start collecting EVV.

Date: 10/10

Attend open hours training to answer your questions.

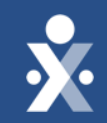

# Key Takeaways

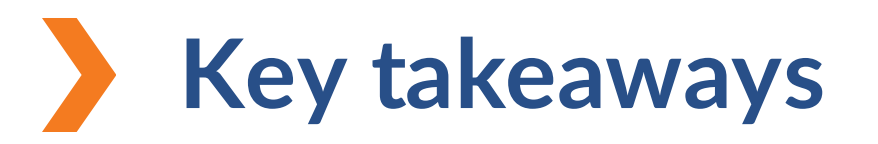

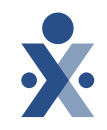

Placements will be confirmed if your portal has a single office or will be pending if you have multiple offices. Pending placements require provider action.

When enabling caregiver access to mobile application, you can send activation code using the caregiver's notification preferences.

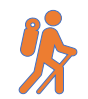

Another term for Time & Attendance pin is Assignment ID.

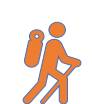

If a caregivers employment type was not entered correctly, you can edit this value in the caregiver profile.

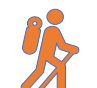

If an unscheduled EVV clock in and out is not generated automatically, this can be resolved in the Call Dashboard using Automatic Creation of Schedules.

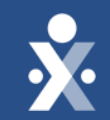

# Next Steps

### MI Choice, Behavioral Health, MI Health Link Milestones

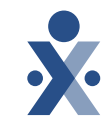

#### EVV Foundations Forest

Sept 9: Begin reviewing Members & Authorizations

Sept 16: Milestone 3 Training : Payer Data, Scheduling & Caregiver EVV Readiness

Oct 7: Begin Collecting EVV

Oct 10: Open Hours

**Oct 15: Milestone 4 Training** 

**Oct 23: Open Hours** 

### **Provider Resources**

The State Info Hub will be your primary source of information throughout this implementation to stay up to date on all information and dates.

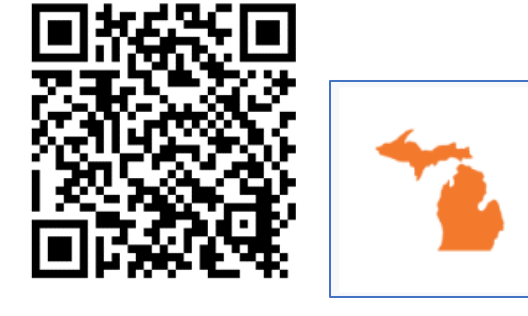

?

HHAeXchange Michigan Info Hub www.hhaexchange.com/Michigan HHAeXchange In Application Guides HHAeXchange Log In MDHHS EVV Website www.Michigan.gov/EVV

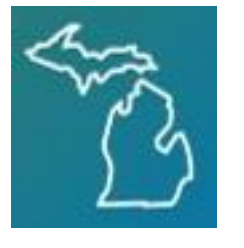

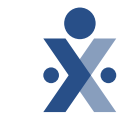

### How To Resources: Milestone 3

### Knowledge Base: Training Videos

Scheduling

- How to Create an Individual Visit
- How to Create a Master Week
- Automation Creation of Schedules

#### Preparing for EVV

- How to enable Mobile Access
- How to Locate Time & Attendance
   Pin
- How to Locate IVR Phone Number

#### Caregiver Training: Knowledge Base

- EVV Overview
- Download, set up, register for mobile app
- Clock In and out via mobile app
- How to Clock in and out (IVR)

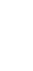

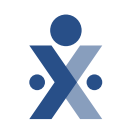

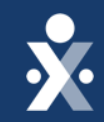

# Questions?

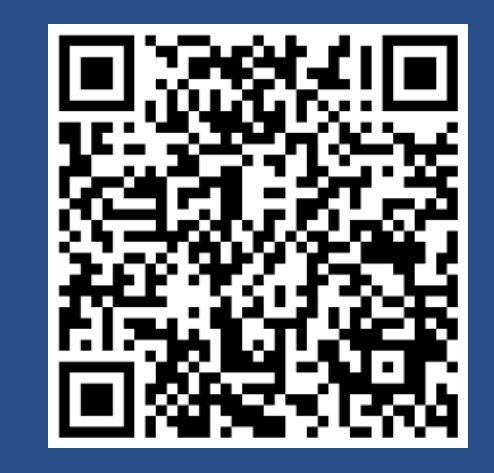

Register for Open Hours Oct 10th

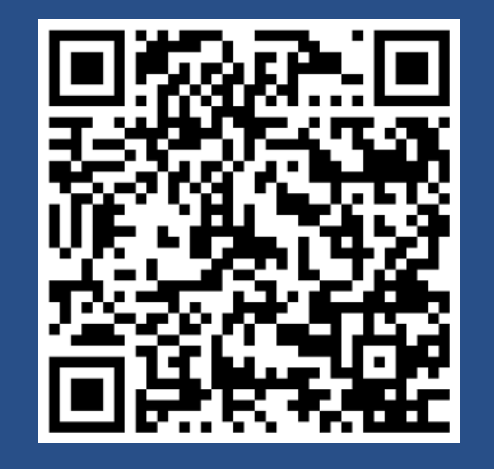

Register for Milestone 4 Oct 15th